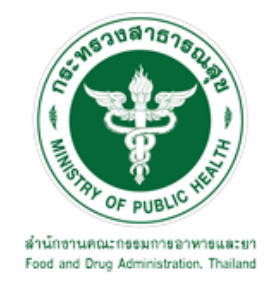

# คู่มือการใช้งานระบบ E-SUBMISSION สำหรับผู้ประกอบการ

เรื่อง

การขอหนังสือวินิจฉัยผลิตภัณฑ์วัตถุอันตราย ฉบับเจ้าหน้าที่กองวัตถุอันตราย

จัดทำโดย

กลุ่มควบคุมวัตถุอันตราย

กองควบคุมเครื่องสำอางและวัตถุอันตราย

สำนักงานคณะกรรมการอาหารและยา

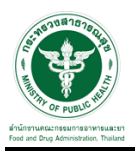

## การขอเข้าใช้งานระบบ e-Submission

\* หากเคยขอเข้าใช้งานระบบด้านวัตถุอันตรายแล้ว และหนังสือมอบอำนาจไม่หมดอายุ ไม่ต้องดำเนินการใน ขั้นตอนนี้

#### 1. สร้างบัญชีผู้ใช้งานระบบผ่าน Open ID

สร้างขึ้นบัญชีผู้ใช้งานระบบ Open ID ผ่านระบบของสำนักงานรัฐบาลอิเล็กทรอนิกส์ (องค์การมหาชน) (สรอ.) www.egov.go.th (หากมีปัญหาในการสมัครเพื่อสร้างบัญชีผู้ใช้งาน โปรดติดต่อ contact@ega.or.th หรือ โทร 0 2612 6000 )

#### 2. ยื่นหนังสือมอบอำนาจและหลักฐานประกอบเพื่อขอสิทธิ์เข้าใช้งานระบบ

ยื่นหนังสือมอบอำนาจ (ตามแบบฟอร์ม) และหลักฐานประกอบเพื่อขอสิทธิ์เข้าใช้ระบบ ของแต่ละหน่วยงาน แต่ละผลิตภัณฑ์ ที่สำนักงานคณะกรรมการอาหารและยา หรือสำนักงานสาธารณสุขจังหวัดในพื้นที่ ซึ่งสถานที่ผลิต หรือสถานที่นำเข้าตั้งอยู่ (ยื่นแค่ครั้งเดียวใช้ได้ตลอด จนกว่าหนังสือมอบอำนาจจะหมดอายุ (ปกติมีอายุ 1 ปี)

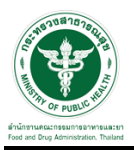

ขั้นตอนเข้าสู่ระบบ

เมื่อผู้ใช้งานได้รับการเปิดสิทธิให้เข้าใช้งานที่หน้าเว็บไซต์ SKYNET ที่ URL: privus.fda.moph.go.th จากนั้นให้ เลือก "เจ้าหน้าที่อย"

| ไประกาศ<br>เพื่อการใช้งานระบบได้อย่างสมบูรณ์ กรุณาดาวน์โหลดไฟล์ด้านล่าง |
|-------------------------------------------------------------------------|
|                                                                         |

หลังจากคลิกที่ "เจ้าหน้าที่อย" ระบบจะให้ระบุบัญชีผู้ใช้ และรหัสผ่าน โดยกรอกข้อมูลบัญชีผู้ใช้ ที่ได้รับจากการ สมัครระบบ Open ID จากนั้น คลิกเข้าสู่ระบบ

|                      | ลงชื่อเข้าใช้งาน       |               |
|----------------------|------------------------|---------------|
|                      | ระบบลงทะเบียนผู้ประกอบ | บการ อย.      |
| ชื่อบัญชีผู้ใช้งาน : |                        |               |
|                      |                        |               |
| รหัสผ่าน :           |                        | ลืมรหัสผ่าน ? |
| Í Í                  |                        |               |

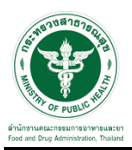

ขั้นตอนเข้าใช้สิทธิ์พิจารณา

หลังจากคลิกเข้าสู่ระบบแล้ว หน้าจอจะแสดงระบบที่ท่านมีสิทธิ์เข้าใช้งานโดยจะมี สองสิทธิ์

"ธุรการ" และ "นักวิชาการ"

| SKYNE<br>สำนักงานคณะกรรมการอาหารและยา                |                                                                 |
|------------------------------------------------------|-----------------------------------------------------------------|
| หบ้าหลัก                                             | ٩ 🛓                                                             |
| SEUU OPEN ID                                         | ยินดีต้อนรับ : นาย ระวีพงศ์ วรศักดิ์พงศ์                        |
| กลุ่มสิทธิ์การเข้าใช้ระบบ<br>ส่ำหรับ เจ้าหน้าที่ อย. | ท่านทำลังทำงานในฐานะของ<br>(กรุณาเลือกกลุ่มสิทธิที่ท่านต้องการ) |
| ธุรการ (ระบบวัตถุอันตราย) นักวิช                     | ภาการ (ระบบวัตถุอันตราย) Admin ระบบเครื่องสำอาง                 |

ขั้นตอนเจ้าหน้ารับคำขอ

ให้เจ้าหน้าที่เข้าสิทธิ์ธุรการ และเลือกกระบวนงาน "วินิจฉัยผลิตภัณฑ์"

|                | ระบบวัตถุอันตราย<br>สามานทนกรรมการวาครและกา กระกรวมสาธารณะ | p)                            |                                 |                                        |
|----------------|------------------------------------------------------------|-------------------------------|---------------------------------|----------------------------------------|
| The public wat | <b>Q</b> หน้าแรก <b>ป</b> ้ออกจากระบบ                      |                               |                                 | เจ้าหน้าที่ : นายระวีพงศ์ วรศักดิ์พงศ์ |
|                | กระบวนงาน                                                  |                               |                                 |                                        |
|                | ยื่นคำขอใหม่                                               | ค้าขอต่ออายุ                  | คำขอแก้ไข                       |                                        |
|                | จัดการสถานที่ดิดด่อ                                        | จัดการสถานที่ผลิต/<br>เก็บ    | ใบแทน                           |                                        |
|                | ข่าระเงิน                                                  | รายการยื่นคำขอทางอินเดอร์เน็ด | รายงานผลิต/ส่งออก               |                                        |
|                | ค่าขอยกเล็ก                                                | เพิ่มข้อมูลเก่าจากสสจ.        | เพิ่มข้อมูล ประเภท/ลักษณะ(วอ.1) |                                        |
|                | จัดการข้อมูลพื้นฐาน                                        | วินิจฉัยผลิตภัณฑ์             | รับรองการแปล                    |                                        |
|                | ค้นหาข้อมูล                                                |                               |                                 |                                        |
|                |                                                            |                               |                                 |                                        |

จากนั้นระบบจะแสดงหน้ารายการวินิจฉัยผลิตภัณฑ์จากนั้นกดปุ่ม "ดูข้อมูล"

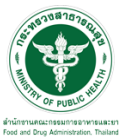

|                                                                                                    |                  |                      | • ຣະບບວັດ               | ตถุอันตรา <b>ย</b><br>แหม่งระยา กรารม | ย<br>ศาการณสุข   |                                         |             |                  |                             |                                        |                          |                                  |          |
|----------------------------------------------------------------------------------------------------|------------------|----------------------|-------------------------|---------------------------------------|------------------|-----------------------------------------|-------------|------------------|-----------------------------|----------------------------------------|--------------------------|----------------------------------|----------|
|                                                                                                    |                  | OF PUBLY             | HELP Q                  | หน้าแรก ปออก                          | เจากระบบ         |                                         |             |                  |                             |                                        |                          |                                  |          |
|                                                                                                    |                  |                      | วิท                     | นิจฉัยผลิต                            | ดภัณ <i>ฑ</i> า์ |                                         |             |                  |                             |                                        |                          |                                  |          |
| <ul> <li>คำขอใหม่</li> <li>คำขอต่ออายุ</li> </ul>                                                                                                   |                  |                      | ค้นหา                   |                                       |                  |                                         |             |                  |                             |                                        |                          |                                  |          |
| <ul> <li>ด้าขอแก้ไข</li> <li>&gt; จัดการใบสั่งชำระ</li> <li>&gt; จัดการสถานที่ดิดต่อ</li> </ul>                                                     |                  |                      | เลขรับที่               |                                       | хх/уууу          | ดัชนี (KEYWORD)                         |             |                  | 4                           | ชื่อผลิตภัณฑ์                          |                          |                                  |          |
| ▶ จดการสถานทเกบ ▶ ดำห้ามใช้ ▶ ผ่ผลืดต่างประเทศ                                                                                                    |                  |                      | เลขที่หนังสือ           |                                       | as1007/xxx       | × ชื่อบริษัท                            |             |                  | 5                           | งลการวินิจฉัย                          | - กรุณาเลือก             | ~                                |          |
| <ul> <li>&gt;&gt;&gt;&gt;&gt;&gt;&gt;&gt;&gt;&gt;&gt;&gt;&gt;&gt;&gt;&gt;&gt;&gt;&gt;&gt;&gt;&gt;&gt;&gt;&gt;&gt;&gt;&gt;&gt;&gt;&gt;&gt;</li></ul> |                  |                      | สถานะ - ก               | เรณาเลือก                             | ~                | เจ้าหน้าที่พิจารณา                      | - กรุเ      | ณาเลือก          | ~ 1                         | กันที่เสนอลงนาม/ยกเล็ก                 |                          | = [                              | ค้นหา    |
| <ul> <li>&gt; ดำขอยกเล็ก</li> <li>&gt; ขอใบแทน</li> <li>&gt;&gt; ขอรับรองการแปล</li> </ul>                                                          |                  |                      | รหัสดำเนินการ           |                                       |                  |                                         |             |                  |                             |                                        |                          |                                  |          |
| • ขอวินิจฉัยผลิตภัณฑ่                                                                                                    | ເລ <b>າ</b> ເຈັນ | วันที่วับ            | บรินัท                  | ชื่อผลิดภัณฑ์                         | ดัชนี(KEYWORD)   | เลชที่ วันที่ยื่น<br>หนังสือ วันที่ยื่น | คาร<br>อื่น | บุคคลที่<br>ยื่น | เข้าหน้าที่ผู้ตรว<br>เอกสาร | • เจ้าหน้าที่ผู้พิจารณา                | รหัสดำเนินการ            | สถานะ                            |          |
|                                                                                                    |                  |                      | ทคสอบจำกัด              | โจ้ทดสอบ                              |                  | 03/11/2021                              | E-sub       | ผู้ประกอบ<br>การ |                             |                                        | HS-628000-2021-<br>62480 | ส่งศาชอ / รอตรวจ<br>เอกสาร       | ดูข้อมูล |
|                                                                                                    |                  |                      | ดกอีฟอก                 | dfsf                                  |                  | 29/10/2021                              | E-sub       | ผู้ประกอบ<br>การ |                             |                                        | HS-628000-2021-<br>62440 | ส่งศาชอ / รอตรวจ<br>เอกสาร       | ดูข้อมูล |
|                                                                                                    |                  |                      | าะาพ่                   | dfsf                                  |                  | 29/10/2021                              | E-sub       | ผู้ประกอบ<br>การ | นางสาววลัยพร ลา             | ţŜ                                     | H5-628000-2021-<br>62439 | ตรวจเอกสารเรียบร้อย/<br>ชำระเงิน | ดูขักมูล |
|                                                                                                    | 3/2564           | 10/27/2021 12:<br>AM | 00:00                   | ออยทดสอบ                              | หกดกฟห           | as 1007 / 27/10/2021                    | E-sub       | ผู้ประกอบ<br>การ | นางสาววลัยพร ลา             | ธุรี นางสาววลัยพร ลาธุรี               | HS-628000-2021-<br>62420 | อนุมัติ                          | ดูปัญญ   |
|                                                                                                    | 2/2564           | 10/26/2021 12:<br>AM | 00:00 บริษัททดสอบ       | ออยทดสอบ                              | ออยพดสอบ         | #5 1007 / 26/10/2021<br>2563            | E-sub       | ผู้ประกอบ<br>การ | นางสาววลัยพร ลา             | ธุรี นางสาวเบญญา ที่วากร<br>สุรี ศศิธร | HS-628000-2021-<br>62419 | อนุมัติ                          | ดุข้อมูล |
|                                                                                                    |                  |                      | เทสโอลลี จำกัด<br>มหาชน | atst                                  |                  | 01/12/2020                              | E-sub       | ผู้ประกอบ<br>การ |                             |                                        | HS-628000-2020-<br>61144 | คืนค่าขอ                         | ดข้อมูล  |

ระบบจะแสดงหนังสือขอวินิจฉัยผลิตภัณฑ์วัตถุอันตรายจากนั้นให้ทำการเลือกสถานะ "ตรวจเอกสารเรียบร้อย/ ชำระเงิน" และเลือกเจ้าหน้าที่ผู้ตรวจเอกสาร จากนั้นกดปุ่ม "ยืนยัน"

|   |        |                           |                                    |                                                       |                           |                          |                                                                 |                  |                     |                                                         |                                                                       |                               |          | _            |          |
|---|--------|---------------------------|------------------------------------|-------------------------------------------------------|---------------------------|--------------------------|-----------------------------------------------------------------|------------------|---------------------|---------------------------------------------------------|-----------------------------------------------------------------------|-------------------------------|----------|--------------|----------|
|   |        |                           |                                    |                                                       |                           |                          |                                                                 |                  |                     |                                                         |                                                                       |                               |          | ปิดห         | หน้านี้  |
|   |        |                           | ชองทางกา<br>12 ประสง<br>1 ให้สงท   | ารรับหนังสือตอบขอวีนิจ<br>เค็จะมารับเอง<br>กงไปรษณีย์ | ฉียผลิตภัณฑ               | (রংগট)<br>(              | ระวัพงศ วรศักดีพงศ<br>นาย ระวีทงศ์ วรศักดิ์พง<br>ผู้วับมอบอำนาจ | ( )              |                     | (Safet<br>Sheet<br>ของ<br>ผลิตภ์                        | y Data cer_เครื่องสำ<br>: SDS)<br>โดเชโ***                            | and910006_OUTPUT_1 -newpd     | f อยู่   | ะ:<br>ข้อมูล | •        |
|   |        |                           | สามารถผิดต่อ ชื่อ<br>เบอร์โทรศัพท์ | นาย<br>0-87                                           | ทคสอบ อุ่นใจ<br>-826-3456 |                          |                                                                 |                  |                     | เอกส<br>ลักษณ<br>ภาชน<br>และบ<br>ดวาม<br>ถ่าย<br>ผลิตภ์ | าร<br>มะ<br>ะบรรจุ D_path_TXC<br>มาด 7-40215.pdf<br> จูเรป<br>โณฑ)*** | "_DEMO_DOWNLOAD_PDF_TX<br>pdf | ⊂-       | ดู<br>ข้อมุล |          |
|   |        |                           | Email                              | testø                                                 | Igmail.com                |                          |                                                                 |                  |                     | สถานเ<br>ดรว                                            | ะ:<br>จเอกสารเรียบร้อย/ข่าร                                           | ะเงิน                         |          | ~            |          |
|   |        |                           |                                    |                                                       |                           |                          |                                                                 |                  | *                   | เจ้าหน่                                                 | ไาที่ผู้ตรวจเอกสาร :                                                  |                               |          |              | н.       |
|   |        |                           |                                    |                                                       |                           |                          |                                                                 |                  |                     | นาง                                                     | สาววลัยพร ลาซุลี                                                      |                               |          | ~            | J        |
|   |        |                           |                                    |                                                       |                           |                          |                                                                 |                  |                     | เหตุผ                                                   | ล กรณีดื่นด่าขอ :                                                     |                               |          |              |          |
|   |        |                           |                                    |                                                       |                           |                          |                                                                 |                  |                     |                                                         |                                                                       |                               |          | 1            |          |
|   |        |                           |                                    |                                                       |                           |                          |                                                                 |                  |                     |                                                         | ยืนยัน                                                                |                               |          |              | ł        |
|   |        |                           |                                    |                                                       |                           |                          |                                                                 |                  |                     |                                                         | แนบไฟล์หนังสือ                                                        | ตอบ                           |          |              | <b>.</b> |
| • |        |                           |                                    |                                                       |                           |                          |                                                                 |                  |                     |                                                         |                                                                       |                               |          | ŀ            |          |
|   |        |                           |                                    |                                                       |                           |                          |                                                                 |                  |                     |                                                         |                                                                       |                               |          |              |          |
|   | 3/2564 | 10/27/202112:00:00<br>AM  |                                    | ออยทดสอบ                                              | หกลกฟห                    | 2563                     | 27/10/2021 E-sub                                                | ผูบระกอบ<br>การ  | นางสาววลัยพร ลาธุรี | นางสาววลัยพร ลาธุรี                                     | 62420                                                                 | อนุมัติ                       | ดูข้อมูล |              |          |
|   | 2/2564 | 10/26/2021 12:00:00<br>AM | บริษัททดสอบ                        | ออยทดสอบ                                              | ออยทดสอบ                  | <b>៧៩</b> 1007 /<br>2563 | 26/10/2021 E-sub                                                | ผู้ประกอบ<br>การ | นางสาววลัยพร ลาธุรี | นางสาวเบญญา ทิวากร<br>ศศัธร                             | HS-628000-2021-<br>62419                                              | อนุมัติ                       | ดูข้อมูล |              |          |
|   |        |                           | เทสโอลลี่ จำกัด<br>มหาชน           | dfsf                                                  |                           |                          | 01/12/2020 E-sub                                                | ผู้ประกอบ<br>การ |                     |                                                         | HS-628000-2020-<br>61144                                              | คืนค่าขอ                      | ດູນັອນຸລ |              |          |

## หมายเหตุ : ถ้าเจ้าหน้าที่ทำการเลือกสถานะเป็น "คืนคำขอ" เรื่องจะถูกส่งกลับไปให้ผู้ประกอบการ

จากนั้นระบบจะเปลี่ยนสถานะเป็น "ตรวจเอกสารเรียบร้อย/ชำระเงิน"

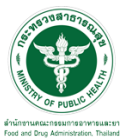

|                                                                         |                      | 4                  | • SEUL                 | มวัตถุอันตรา<br>       | <b>ย</b><br>มสาธารณสุม |                                         |             |                  |                              |                              |                          |                                  |          |
|-------------------------------------------------------------------------|----------------------|--------------------|------------------------|------------------------|------------------------|-----------------------------------------|-------------|------------------|------------------------------|------------------------------|--------------------------|----------------------------------|----------|
|                                                                         |                      | OF FUE             | HELP                   | <b>Qหน้าแรก (ป</b> ออเ | าจากระบบ               |                                         |             |                  |                              |                              |                          |                                  |          |
|                                                                         |                      |                    |                        | วินิจฉัยผลิ            | ตภัณฑ์                 |                                         |             |                  |                              |                              |                          |                                  |          |
| ไาขอใหม่<br>ร้าขอต่ออายุ                                                |                      |                    | ค้นหา                  |                        |                        |                                         |             |                  |                              |                              |                          |                                  |          |
| จำขอแก้ไข<br>จัดการใบสั่งข่าระ<br>จัดการสถานที่ติดต่อ                   |                      |                    | เลขรับที่              |                        | жж/ууууу               | ดัชนี (KEYWORD)                         |             |                  | ชื่อผ                        | ลิตภัณฑ์                     |                          |                                  |          |
| จดการสถานทเกบ<br>คำห้ามใช้<br>ผู้ผลิดด่างประเทศ                         |                      |                    | เลขที่หนังสือ          |                        | as1007/xx              | 🗴 ນື່อນรີษัท                            |             |                  | ผลก                          | ารวินิจฉัย                   | กรุณาเลือก               | <b>`</b>                         |          |
| ์ ค <sup>้</sup> าขอทางอินเดอร์เน็ด<br>รายงานผ <mark>ลิ</mark> ด/ส่งออก |                      |                    | สถานะ                  | กรุณาเลือก             | ~                      | เจ้าหน้าที่พิจารณา                      | กรุ         | ณาเลือก          | ~ วันที่                     | เสนอลงนาม/ยกเล็ก             |                          | = L                              | миит     |
| ค่าขอยกเลิก<br>ขอใบแทน<br>ขอรับรองการแปล                                |                      |                    | รหัสดำเนินการ          |                        |                        |                                         |             |                  |                              |                              |                          |                                  |          |
| ມ <mark>ລ</mark> ົງນີຈລັບผลิตภัณฑ์                                      | ເລ <del>າເ</del> ຈັນ | วันที่รับ          | บริมัท                 | ชื่อผลิดภัณฑ์          | ดัชนึ(KEYWORD)         | เลซที่ วันที่ยื่น<br>หนังสือ วันที่ยื่น | การ<br>ขึ้น | บุคคลที่<br>ยื่น | เจ้าหน้าที่ผู้ตรวจ<br>เอกสาร | เจ้าหน้าที่ผู้พิจารณา        | รหัสดำเนินการ            | สถานะ                            |          |
|                                                                         |                      |                    | ทดสอบจำกัด             | โจ้ทดสอบ               |                        | 03/11/2021                              | E-sub       | ผู้ประกอบ<br>การ | นางสาววลัยพร ลาธุรี          |                              | HS-628000-2021-<br>62480 | ครวจเอกสารเรียบร้อย/<br>ชำระเงิน | ดูข้อมุล |
|                                                                         |                      |                    | ดกอิฟอก                | dfd                    |                        | 29/10/202                               | E-sub       | ผู้ประกอบ<br>การ |                              |                              | HS-628000-2021-<br>62440 | ส่งศาชอ / รอตรวจ<br>เอกสาร       | ดุข้อมูล |
|                                                                         |                      |                    | าะาพ                   | dfsf                   |                        | 29/10/202                               | E-sub       | ญัประกอบ<br>การ  | นางสาววลัยพร ลาธุรี          |                              | HS-628000-2021-<br>62439 | ตรวจเอกสารเรียบร่อย/<br>ชำระเงิน | ดูข้อมูล |
|                                                                         | 3/2564               | 10/27/2021 1<br>AM | 2:00:00                | ออยทดสอบ               | หกลกฟห                 | #1007/<br>2563 27/10/202                | E-sub       | ผู้ประกอบ<br>การ | นางสาววลัยพร ลาธุรี          | นางสาววลัยพร ลาธุรี          | HS-628000-2021-<br>62420 | อนุมัติ                          | ดูข้อมูล |
|                                                                         | 2/2564               | 10/26/2021 1<br>AM | 2:00:00 บริษัททดสอบ    | ออยทดสอบ               | ออยทดสอบ               | #8 1007 / 26/10/202                     | E-sub       | ผู้ประกอบ<br>การ | นางสาววลัยพร ลาธุรี          | นางสาวเบญญา ที่วากร<br>ศศิธร | HS-628000-2021-<br>62419 | อนุมัติ                          | ທຸນ້ວນູລ |
|                                                                         |                      |                    | เทสโอลลี้ จำ/<br>มหาชน | lin <sub>dist</sub>    |                        | 01/12/2020                              | E-sub       | ผู้ประกอบ<br>การ |                              |                              | HS-628000-2020-<br>61144 | คืนศาขอ                          | ดข้อมูล  |

หลังจากผู้ประกอบชำระเงินเรียบร้อยแล้ว สถานะจะเปลี่ยนเป็น "ชำระเงินเรียบร้อย / ส่งคำขอ" จากนั้นกดปุ่ม

## "ดูข้อมูล"

|                                                      |         |                    | HELP (                   | ເຣມຕາຣຈ <sup>1</sup> ທາຣແລະນາ ກຣະກຣວ<br><b>ວ</b> ຸເກເບັ່າແຣກ <b>ປ</b> ້ວວວ | งสาราณสุข<br>กิจากระบบ |                              |             |                  |                              |                                           |                          |                                   |          |
|------------------------------------------------------|---------|--------------------|--------------------------|----------------------------------------------------------------------------|------------------------|------------------------------|-------------|------------------|------------------------------|-------------------------------------------|--------------------------|-----------------------------------|----------|
| ด้าขอใหม่<br>ด้าขอต่ออายุ                            |         |                    | ค <sub>ุ</sub> มหา       | นจฉยผล                                                                     | ตภณฑ                   |                              |             |                  |                              |                                           |                          |                                   |          |
| คำขอแก้ไข<br>จัดการใบสั่งชำระ<br>จัดการสถาบที่ดิดต่อ |         |                    | เลขรับที่                |                                                                            | хх/уууу                | ดัชนี (KEYWORD               | )           |                  | ŕ                            | อผลิตภัณฑ์                                |                          |                                   |          |
| จัดการสถาบที่เก็บ<br>คำห้ามใช้<br>ผัผลิตต่างประเทศ   |         |                    | เลขที่หนังสือ            |                                                                            | ats 1007/xxx           | 🗴 ชื่อบริษัท                 |             |                  |                              | เลการวินิจฉัย                             | – กรุณาเลือก             | <b>~</b>                          |          |
| ์<br>ด้าขอทางอินเตอร์เน็ต<br>รายงานผลิต/ส่งออก       |         |                    | สถานช -                  | กรุณาเลือก                                                                 | ~                      | เจ้าหน้าที่พิจารณา           | - กร        | ณาเลือก          | × ة                          | นที่เสนอลงนาม/ยกเล็ก                      |                          |                                   | ниит     |
| คำขอยกเล็ก<br>ขอใบแทน<br>ขอรับรองการแปล              |         |                    | รหัสด่าเนินการ           |                                                                            |                        |                              |             |                  |                              |                                           |                          |                                   |          |
| ขอวินิจฉัยผลิดภัณฑ์                                  | ເລາະຈັນ | วันที่รับ          | บรินัท                   | ชื่อผลิตภัณฑ์                                                              | ดัชนี(KEYWORD)         | เลซที่<br>หนังสือ วันที่ยื่น | การ<br>อื่น | บุคคลที่<br>ยื่น | เจ้าหน้าที่ผู้ตรวร<br>เอกสาร | <ul> <li>เข้าหน้าที่ผู้พิจารณา</li> </ul> | รหัสดำเนินการ            | สถานะ                             |          |
|                                                      |         |                    | ทดสอบจำกัด               | โจ้ทดสอบ                                                                   |                        | 03/11/20                     | 17 E-sub    | ผู้ประกอบ<br>การ | นางสาววลัยทร ลา              | 5 <sup>5</sup>                            | HS-628000-2021-<br>62480 | ชาระเงินเรียบร้อย/สง<br>ศาขอ      | ดุข้อมูล |
|                                                      |         |                    | ดกอิฟอก                  | dfsf                                                                       |                        | 29/10/20                     | 21 E-sub    | ผู้ประกอบ<br>การ |                              |                                           | HS-628000-2021-<br>62440 | ส่งศาขอ / รอตรวจ<br>เอกสาร        | ดูข้อมูล |
|                                                      |         |                    | าะาพ่                    | atst                                                                       |                        | 29/10/20                     | 21 E-sub    | ผู้ประกอบ<br>การ | นางสาววลัยพร ดา              | 45                                        | HS-628000-2021-<br>62439 | ตรวจเอกสารเรียบร้อย/<br>ช่าระเงิน | ดูข้อมูล |
|                                                      | 3/2564  | 10/27/2021 1<br>AM | 2:00:00                  | ออยทดสอบ                                                                   | หกดกฟห                 | as 1007 / 27/10/20           | 21 E-sub    | ผู้ประกอบ<br>การ | นางสาววลัยทร ลา              | ธุรี นางสาววลัยพร ลาธุรี                  | HS-628000-2021-<br>62420 | อนุมัดี                           | ตุข้อมูล |
|                                                      | 2/2564  | 10/26/2021 1<br>AM | 2:00:00 บริษัททดสอบ      | ออยทดสอบ                                                                   | ออยทดสอบ               | as 1007 / 26/10/20           | 21 E-sub    | ผู้ประกอบ<br>การ | นางสาววลัยทร ลา:             | ถุรี นางสาวเบญญา ทั่วากร<br>ศศัธร         | HS-628000-2021-<br>62419 | อนุมัติ                           | ตุข้อมูล |
|                                                      |         |                    | เทสโอลลี่ จำกัด<br>มหาชน | dfsf                                                                       |                        | 01/12/203                    | 0 E-sub     | ผู้ประกอบ<br>การ |                              |                                           | HS-628000-2020-<br>61144 | คืนศาขอ                           | ตุข้อมูล |

จากนั้นทำการเลือกเจ้าหน้าที่พิจารณา และกดปุ่ม ยืนยัน

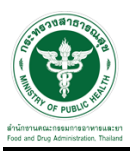

|            |                           |                          |             |                   |                    |            |         |                  |                     |                              |                             |                                   | 1          | ปัดหน้านี้ |
|------------|---------------------------|--------------------------|-------------|-------------------|--------------------|------------|---------|------------------|---------------------|------------------------------|-----------------------------|-----------------------------------|------------|------------|
|            |                           |                          | LITION      | cestagnie         | accom              |            |         |                  |                     |                              | สมานร.                      |                                   |            |            |
|            |                           |                          |             |                   |                    |            |         |                  |                     |                              | รับค่าขอ                    |                                   |            |            |
|            |                           |                          |             |                   |                    |            |         |                  |                     | •                            | เจ้าหน้าที่ผู้              | ัดรวจเอกสาร :                     |            |            |
|            |                           |                          |             |                   |                    |            |         |                  |                     |                              | นางสาวว                     | ลัยพร ลาธุลี                      |            |            |
|            |                           |                          |             |                   |                    |            |         |                  |                     |                              | เจ้าหน้าที่พิ               | จารณา :                           |            |            |
|            |                           |                          |             |                   |                    |            |         |                  |                     |                              | – กรุณาม                    | ลือก                              |            |            |
|            |                           |                          |             |                   |                    |            |         |                  |                     |                              | – กรุณาเ<br>มางสาวว         | ลือก<br>ลัยพร ลาธลี               |            |            |
|            |                           |                          |             |                   |                    |            |         |                  |                     |                              | นางสาวเร<br>นางสาวเร        | บญญา ที่ว่ากรศศิธร<br>วศีนี กระสา |            |            |
|            |                           |                          |             |                   |                    |            |         |                  |                     |                              |                             |                                   |            | -          |
|            |                           |                          |             |                   |                    |            |         |                  |                     |                              |                             | <i>a</i> ~                        | 1          |            |
|            |                           |                          |             |                   |                    |            |         |                  |                     |                              |                             | อินอิน                            | J          |            |
|            |                           |                          |             |                   |                    |            |         |                  |                     |                              |                             | N 1 / 2 A                         | 1          |            |
|            |                           |                          |             |                   |                    |            |         |                  |                     |                              | uuı                         | เพลหนงสอตอบ                       | J          |            |
|            |                           |                          |             |                   |                    |            |         |                  |                     |                              |                             |                                   |            |            |
|            |                           |                          |             |                   |                    |            |         |                  |                     |                              | พัวข้อ ชื่อ<br>No records t | ใฟล์แนบ<br>odisplay               |            |            |
|            |                           |                          |             |                   |                    |            |         |                  |                     |                              |                             |                                   |            |            |
|            |                           |                          |             |                   |                    |            |         |                  |                     |                              |                             |                                   |            | Ψ.         |
|            |                           |                          |             |                   |                    |            |         |                  |                     |                              |                             |                                   |            | ,          |
| <br>2/2564 | 10/2//2021 12:00:00       | _                        | 22550 (225) | uccodu            | สธ 1007 /          | 27/20/2023 | E suite | ผูประกอบ         | และสาวอาร์แนร ออรริ | 112 17222 7040 228           | HS-628000-2021-             | 24476                             | oriana     |            |
|            | AM                        |                          | 000100000   | MINING            |                    |            |         | การ              | NIGHTER DATE OF THE | NIGHTERNESS N 103            | 62420                       | ENNN.                             | พื่นยมู่เค |            |
| 2/2564     | 10/26/2021 12:00:00<br>AM | บริษัททดสอบ              | ออยทดสอบ    | <b>ລ</b> ວຍທຸດສວນ | ais 1007 /<br>2563 | 26/10/2021 | E-sub   | ผู้ประกอบ<br>การ | นางสาววลัยพร ลาธุรี | นางสาวเบญญา ทั่วากร<br>ศศิธร | HS-628000-2021-<br>62419    | อนุมัติ                           | ดูข้อมูล   |            |
|            |                           | เทสโอลลี่ จำกัด<br>มหาชน | dfsf        |                   |                    | 01/12/2020 | E-sub   | ผู้ประกอบ<br>การ |                     |                              | HS-628000-2020-<br>61144    | คืนศาขอ                           | ดูข้อมูล   |            |

## ระบบจะเปลี่ยนสถานะเป็น "รับคำขอ"

|                                                                |                      | ST FUE              | • Si              | ບບວັດ<br>ຈາມການການ<br>ຫຼື ຊາ | ຕຄຸວັບຕຣາຄ<br>ໜ້າແຮກ <b>ປ</b> ວວກ | <b>ย</b><br>สาธารณสุข<br>เจากระบบ |                                 |       |            |                  |                              |                                 |                          |                                  |          |
|----------------------------------------------------------------|----------------------|---------------------|-------------------|------------------------------|-----------------------------------|-----------------------------------|---------------------------------|-------|------------|------------------|------------------------------|---------------------------------|--------------------------|----------------------------------|----------|
| คำขอใหม่<br>คำขอต่ออายุ                                        |                      |                     | ค้นหา             | ົວຳ                          | ນີຈລັຍผລີເ                        | จ <i>ภ</i> ัณฑ์                   |                                 |       |            |                  |                              |                                 |                          |                                  |          |
| ค่าขอแก้ไข<br>จัดการใบสั่งข่าระ<br>จัดการสถานที่ดิดต่อ         |                      |                     | เลขรับที่         |                              |                                   | хх/уууу                           | ดัชนี (KEYWO                    | RD)   |            |                  | ซ์                           | อผลิตภัณฑ์                      |                          |                                  |          |
| จัดการสถานที่เก็บ<br>คำห้ามใช้<br>ผู้ผลิดด่างประเทศ            |                      |                     | เลขที่หนังสือ     |                              |                                   | as1007/xxx                        | x ชื่อบริษัท                    |       |            |                  | FI                           | ลการวินิจฉัย                    | - กรุณาเลือก             | ~                                | ด้มหว    |
| คำขอทางอินเตอร์เน็ต<br>รายงานผลิต/ส่งออก                       |                      |                     | สถานะ             | - 01                         | รุณาเลือก                         | ~                                 | เจ้าหน้าที่พิจารถ               | ณา    | nșe        | แาเลือก          | × ň                          | เที่เสนอลงนาม/ยกเล็ก            |                          | = L                              | нинт     |
| คาขอยกเลิก<br>ขอใบแทน<br>ขอรับรองการแปล<br>ขอรับวออัยผลิตดัญฑ์ |                      |                     | รหัสดำเนินก       | 15                           |                                   |                                   |                                 |       |            |                  |                              |                                 |                          |                                  |          |
| DE JUNGEN HUNDER                                               | ເລ <del>າເ</del> ຈັນ | วันที่วับ           | บริษัท            |                              | ชื่อผลิตภัณฑ์                     | ดัชนี(KEYWORD)                    | เฉขที่ วันที่<br>หนังสือ วันที่ | ยืน   | การ<br>ถึน | บุคคลที่<br>ยืน  | เจ้าหน้าที่ผู้ตรวจ<br>เอกสาร | เข้าหน้าที่ผู้พิขารณา           | รหัสตำเนินการ            | สถานะ                            |          |
|                                                                | 4/2564               | 11/3/2021 12:<br>AM | 00:00<br>ทดสอง    | จำกัด                        | โจ้ทดสอบ                          |                                   | 03/11/                          | /2021 | E-sub      | ผู้ประกอบ<br>การ | นางสาววลัยพร คาชุ            | รู นางสาวเบญญา ทั่วากร<br>ศศิธร | HS-628000-2021-<br>62480 | รับศาขอ                          | ดุข้อมุล |
|                                                                |                      |                     | ดกอีฟส            | n                            | dfsf                              |                                   | 29/10                           | /2021 | E-sub      | ผู้ประกอบ<br>การ |                              |                                 | HS-628000-2021-<br>62440 | ส่งศาชอ / รอตรวจ<br>เอกสาร       | ดุข้อมูล |
|                                                                |                      |                     | าะาพ              |                              | dfsf                              |                                   | 29/10                           | /2021 | E-sub      | ผู้ประกอบ<br>การ | นางสาววลัยพร ลาธุ            | 5                               | HS-628000-2021-<br>62439 | ดรวจเอกสารเรียบร่อย/<br>ชำระเงิน | ดูข้อมูล |
|                                                                | 3/2564               | 10/27/2021 13<br>AM | :00:00            |                              | ออยทดสอบ                          | หกดกฟห                            | as 1007 / 27/10                 | /2021 | E-sub      | ผู้ประกอบ<br>การ | นางสาววลัยพร ลายุ่           | รี นางสาววลัยพร ลาซุรี          | HS-628000-2021-<br>62420 | อนุบัติ                          | ดูข้อมูล |
|                                                                | 2/2564               | 10/26/2021 13<br>AM | 100.00<br>บริษัทท | ดสอบ                         | ออยทดสอบ                          | ออยทดสอบ                          | #\$ 1007 / 26/10                | /2021 | E-sub      | ผู้ประกอบ<br>การ | นางสาววลัยพร ลายุ่           | ร์ นางสาวเบญญา ที่วากร<br>ศติธร | HS-628000-2021-<br>62419 | อนุมัติ                          | ดูข้อมูล |
|                                                                |                      |                     | เทสโอ<br>มหาชน    | เลี้ จำกัด                   | atst                              |                                   | 01/12/                          | /2020 | E-sub      | ผู้ประกอบ<br>การ |                              |                                 | HS-628000-2020-<br>61144 | คืนศาขอ                          | ທຸນັຄນຸລ |

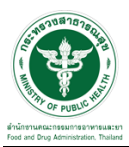

ขั้นตอนนักวิชาการพิจารณา

ให้เลือกสิทธิ์นักวิชาการ→เลือกวินิจฉัยผลิตภัณฑ์→ระบบจะแสดงโดยมีรายการวินิจฉัยผลิตภัณฑ์

|                                                                                                    |        |                      | SEUUC<br>Antivorumente<br>HELP | วัตถุอันตรา<br>รมการอำหารแหนา กระกรว<br>ฉหน้าแรก ७๐๐๐ | <b>ย</b><br>มศาสรณสุข<br>กิจากระบบ |                                |       |                                |                               |                                  |                          |                                   |          |
|----------------------------------------------------------------------------------------------------|--------|----------------------|--------------------------------|-------------------------------------------------------|------------------------------------|--------------------------------|-------|--------------------------------|-------------------------------|----------------------------------|--------------------------|-----------------------------------|----------|
| ) ดำขอใหม่<br>⊳ด่ออายุ                                                                                                    |        |                      | ค้นหา                          | นิจฉัยผลิ                                             | ตภัณฑ์                             |                                |       |                                |                               |                                  |                          |                                   |          |
| <ul> <li>ศาขอแก้ไข</li> <li>จัดการใบสั่งข่าระ</li> <li>จัดการสถานที่ดิดต่อ</li> <li>จัดการสถานที่เก็บ</li> </ul>             |        |                      | เลขรับที                       |                                                       | xx/yyyy                            | ดัชนี (KEYWORD)                |       |                                | ขื่อผ                         | มลิตภัณฑ์                        |                          |                                   |          |
| <ul> <li>⊮ผลิตต่างประเทศ</li> <li>ผู้ผลิตต่างประเทศ</li> <li>ลักษณะวัตถุอันตราย</li> <li>รูปแบบวัตถุอันตราย</li> </ul>       |        |                      | เลขทหนังสอ<br>สถานะ            | กรุณาเลือก                                            | as100//xxx                         | < ขอบรษท<br>เจ้าหน้าที่พิจารณา | nş    | ณาเลือก                        | รับที่                        | าารวันจฉย<br>ที่เสนอลงนาม/ยกเล็ก | - กรุณาเลือก             |                                   | ค้นหา    |
| <ul> <li>ดำห้ามใช้</li> <li>ดำห้ามใช้</li> <li>ดำขอทางอินเดอร์เน็ด</li> <li>รายงานผลิต/ส่งออก</li> <li>คำขอยกเล็ก</li> </ul> | າວາວັນ | วับนี้รับ            | รหัสดำเนินการ                  | ชื่อมอิตดัญฑ์                                         | อังมีเหลวพดควา                     | เลซที่ ราเมียน                 | คาร   | บุคคลที่                       | เจ้าหน้าที่ผู้ตรวจ            | เข้าแข้านี้เกิพิขารณา            | รบัสส่วเห็นการ           | down                              |          |
| บแทบ                                                                                                    | 4/2564 | 11/3/2021 12:0<br>AM | 0:00 ทดสอบจำกัด                | โจ้ทดสอบ                                              |                                    | 03/11/2021                     | E-sub | <b>ยัน</b><br>ผู้ประกอบ<br>การ | เอกสาร<br>นางสาววลัยทร ลาธุรี | นางสาวเบญญา ที่วากร<br>ศศัธร     | HS-628000-2021-<br>62480 | รับศาขอ                           | ดูข้อมุล |
|                                                                                                    |        |                      | ดกอิฟอก                        | dfsf                                                  |                                    | 29/10/2021                     | E-sub | ญี่ประกอบ<br>การ               |                               |                                  | HS-628000-2021-<br>62440 | ส่งศาขอ / รอตรวจ<br>เอกสาร        | ดุข้อมูล |
|                                                                                                    |        |                      | าะาพ                           | dfsf                                                  |                                    | 29/10/2021                     | E-sub | ผู้ประกอบ<br>การ               | นางสาววลัยพร ลาธุรี           |                                  | HS-628000-2021-<br>62439 | ตรวจเอกสารเรียบร้อย/<br>ช่าระเงิน | ดูข้อมูล |
|                                                                                                    | 3/2564 | 10/27/2021 12<br>AM  | 00.00                          | ออยพดสอบ                                              | หกลกฟห                             | ats 1007 / 27/10/2021          | E-sub | ผู้ประกอบ<br>การ               | นางสาววลัยพร ลาธุริ           | นางสาววลัยพร ลาธุริ              | HS-628000-2021-<br>62420 | อนุมัติ                           | ดูข้อมูล |
|                                                                                                    | 2/2564 | 10/26/2021 12<br>AM  | 00:00 บริษัททดสอบ              | ออยทดสอบ                                              | ออยทดสอบ                           | #8 1007 / 26/10/2021<br>2563   | E-sub | ผู้ประกอบ<br>การ               | นางสาววลัยพร ลาธุรี           | นางสาวเบญญา ทิวากร<br>ศศิธร      | HS-628000-2021-<br>62419 | <u>ឧមុរវត</u> ិ                   | ອຸນ້ອນຸລ |
|                                                                                                    |        |                      | เทสโอลลี่ จำกัด<br>มหาชน       | dfsf                                                  |                                    | 01/12/2020                     | E-sub | ผู้ประกอบ<br>การ               |                               |                                  | HS-628000-2020-<br>61144 | ดินศาขอ                           | ດຸນັອນຸລ |

โดยระบบจะแสดงสถานะเป็น "รับคำขอ" แล้วให้ทำการกดปุ่ม "ดูข้อมูล"

|                                                                                                |         |                      | • SEUUČ<br>drživrument      | ม <b>ัตถุอันตรา</b><br>รมการอำการและเก กระกรว | ochersruĝe      |                                         |             |                  |                              |                              |                          |                                   |          |
|------------------------------------------------------------------------------------------------|---------|----------------------|-----------------------------|-----------------------------------------------|-----------------|-----------------------------------------|-------------|------------------|------------------------------|------------------------------|--------------------------|-----------------------------------|----------|
|                                                                                                |         | STAT OF PUBL         | HELP C                      | ຊະເພົ້າແຮກ ປອອ                                | กจากระบบ        |                                         |             |                  |                              |                              |                          |                                   |          |
|                                                                                                |         |                      | ົວ                          | นิจฉัยผลิ                                     | ตภัณ <i>ฑ</i> ์ |                                         |             |                  |                              |                              |                          |                                   |          |
| ▶ คำขอใหม่<br>⊳ ต่ออายุ                                                                        |         |                      | ค้นหา                       |                                               |                 |                                         |             |                  |                              |                              |                          |                                   |          |
| <ul> <li>คำขอแก้ไข</li> <li>&gt; จัดการใบสั่งชำระ</li> <li>&gt; จัดการสถานที่ดิดต่อ</li> </ul> |         |                      | เลขรับที่                   |                                               | хх/уууу         | ดัชนี (KEYWORD)                         |             |                  | ชื่อผ                        | ลิตภัณฑ์                     |                          |                                   |          |
| ⊳ จัดการสถานทีเก็บ<br>⊳ เพิ่มสาร<br>⊳ ผู้ผล็ตต่างประเทศ                                        |         |                      | เลขที่หนังสือ               |                                               | สธ1007/xx       | xx ชื่อบริษัท                           |             |                  | ผลก                          | ารวินิจฉัย                   | กรุณาเลือก               | × (                               | ด้นหา    |
| ▶ ลักษณะวัตถุอันตราย ▶ รูปแบบวัตถุอันตราย                                                      |         |                      | สถานะ                       | กรุณาเลือก                                    | ~               | เจ้าหน้าที่พิจารณา                      | กรุ         | ณาเลือก          | ~ วันที่                     | เสนอลงนาม/ยกเล็ก             |                          | <b>i</b>                          |          |
| <ul> <li>หน้าที่สาร</li> <li>คำห้ามใช้</li> <li>คำขอทางอินเดอร์เน็ด</li> </ul>                 |         |                      | รหัสด่าเนินการ              |                                               |                 |                                         |             |                  |                              |                              |                          |                                   |          |
| ⊳รายงานผลิต/สงออก คำขอยกเล็ก                                                                   | ເລາງວັນ | วันที่รับ            | บวิมัท                      | ชื่อผลิตภัณฑ์                                 | ดัชนี(KEYWORD)  | เลขที่ วันที่ยื่น<br>หนังสือ วันที่ยื่น | การ<br>อื่น | บุคคลที่<br>ยื่น | เจ้าหน้าที่ผู้ตรวจ<br>เอกสาร | เข้าหน้าที่ผู้พิจารณา        | รหัสดำเนินการ            | สถานะ                             |          |
| ▶ เบแทน                                                                                        | 4/2564  | 11/3/2021 12:0<br>AM | <sup>10:00</sup> ทดสอบจำกัด | โจ้ทดสอบ                                      |                 | 03/11/202                               | 1 E-sub     | ผู้ประกอบ<br>การ | นางสาววลัยทร ลาธุรี          | นางสาวเบญญา ทั่วากร<br>ศศัธร | HS-628000-2021-<br>62480 | รับศาขอ                           | ดูข้อมูล |
|                                                                                                |         |                      | ตกอิฟอก                     | dfsf                                          |                 | 29/10/202                               | 1 E-sub     | ผู้ประกอบ<br>การ |                              |                              | HS-628000-2021-<br>62440 | ส่งศาชอ / รอตรวจ<br>เอกสาร        | ดูข้อมูล |
|                                                                                                |         |                      | าะาพ่                       | dfsf                                          |                 | 29/10/202                               | 1 E-sub     | ผู้ประกอบ<br>การ | นางสาววลัยพร ลาธุรี          |                              | HS-628000-2021-<br>62439 | ตรวจเอกสารเรียบร้อย/<br>ข่าระเงิน | ดูข้อมูล |
|                                                                                                | 3/2564  | 10/27/2021 12<br>AM  | :00:00                      | ออยทดสอบ                                      | หกลกฟห          | ศร 1007 / 27/10/202                     | 1 E-sub     | ผู้ประกอบ<br>การ | นางสาววลัยพร ลาธุรี          | นางสาววลัยพร ลาธุรี          | HS-628000-2021-<br>62420 | อนุมัติ                           | ดูข้อมูล |
|                                                                                                | 2/2564  | 10/26/2021 12<br>AM  | :00:00<br>บริษัททดสอบ       | ออยทดสอบ                                      | ออยทดสอบ        | #8 1007 / 26/10/202                     | 1 E-sub     | ผู้ประกอบ<br>การ | นางสาววลัยพร ลาธุรี          | นางสาวเบญญา ทั่วากร<br>ศติธร | HS-628000-2021-<br>62419 | อนุมัติ                           | ดูข้อมูล |
|                                                                                                |         |                      | เทสโอลลี่ จำกัด<br>มหาชน    | dfsf                                          |                 | 01/12/202                               | 0 E-sub     | ผู้ประกอบ<br>การ |                              |                              | HS-628000-2020-<br>61144 | คืนศาขอ                           | ดูข้อมูล |

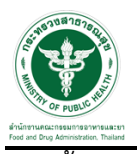

#### จากนั้นให้ทำการเลือกสถานะ "เสนอลงนาม"

|   |        |                           |                          |                                            |                                 |                              |            |       |                  |                     |                             |                                                                                                    |                    | î            | ไดหน้านี้ |
|---|--------|---------------------------|--------------------------|--------------------------------------------|---------------------------------|------------------------------|------------|-------|------------------|---------------------|-----------------------------|----------------------------------------------------------------------------------------------------|--------------------|--------------|-----------|
|   |        |                           |                          | สามาณิคิคล์ ซึ่ง<br>เมนะโลกค้าที่<br>Ernat | Unsman<br>0-87-826<br>testagyna | ยม ยุ่มใจ<br>-3456<br>ii.com |            |       | farmene un la    |                     | ·                           | หลือสัณฑ์<br>แอกราร<br>สารหมะ<br>ภาษณะหวาม<br>ความรูป<br>ร่วม<br>สถามรู<br>สิ่งสารคร<br>รับสำนอ<br>รถพี่จาก<br>รถพี่จาก<br>สางที่รอ<br>อนเล็ก<br>เสนาออรา<br>ชำระเงิน<br>มาระเงิน | <br><u>D</u>       | NOWNLOAD_PDP | 5_720     |
|   |        |                           |                          |                                            |                                 |                              |            |       |                  |                     |                             | เลขรับ : 4/2<br>ระยะเวลาด์                                                                                                    | 2564<br>วเนินการ : |              | ÷         |
| 4 |        |                           |                          |                                            |                                 |                              |            |       |                  |                     |                             |                                                                                                    |                    |              | •         |
|   | 3/2564 | 10/27/202112:00:00<br>AM  |                          | ออยทดสอบ                                   | หกลกฟห                          | ats 1007 /<br>2563           | 27/10/2021 | E-sub | ผูประกอบ<br>การ  | นางสาววลัยพร ลาธุรี | นางสาววลัยพร ลาธุรี         | HS-628000-2021-<br>62420                                                                                                    | อนุมัติ            | ดูข้อมูล     |           |
|   | 2/2564 | 10/26/2021 12:00:00<br>AM | ນຈິອັກກຸດສວນ             | ออยทดสอบ                                   | ออยทดสอบ                        | <b>៧៩</b> 1007 /<br>2563     | 26/10/2021 | E-sub | ผู้ประกอบ<br>การ | นางสาววลัยพร ลาธุรี | นางสาวเบญญา ทิวากร<br>ศศิธร | HS-628000-2021-<br>62419                                                                                                    | อนุมัติ            | ดูข้อมูล     |           |
|   |        |                           | เทสโอลลี้ จำกัด<br>มหาชน | dfsf                                       |                                 |                              |            | E-sub | ผู้ประกอบ<br>การ |                     |                             | HS-628000-2020-<br>61144                                                                                                    | คืนศาขอ            | ดูข้อมูล     |           |

และทำการกดปุ่ม ยืนยัน

|   |        |                           |                |          |          |                    |                  |                 |                     |                     |                          |                |          | ปิดหน่าน |
|---|--------|---------------------------|----------------|----------|----------|--------------------|------------------|-----------------|---------------------|---------------------|--------------------------|----------------|----------|----------|
|   |        |                           |                |          |          |                    |                  |                 |                     |                     | สาระสำ                   | คัญการตอบ      |          | ^        |
|   |        |                           |                |          |          |                    |                  |                 |                     |                     | ผลการพิจา                | รณา :          |          |          |
|   |        |                           |                |          |          |                    |                  |                 |                     |                     | กรณาเ                    | ล็อก           | ~        |          |
|   |        |                           |                |          |          |                    |                  |                 |                     |                     | ค่าดัชพี (Ka             | annord) :      |          |          |
|   |        |                           |                |          |          |                    |                  |                 |                     |                     |                          | , initia) .    |          |          |
|   |        |                           |                |          |          |                    |                  |                 |                     |                     | -                        |                |          |          |
|   |        |                           |                |          |          |                    |                  |                 |                     |                     | รายละเอย                 | ด:             |          |          |
|   |        |                           |                |          |          |                    |                  |                 |                     |                     |                          |                |          |          |
|   |        |                           |                |          |          |                    |                  |                 |                     |                     |                          |                | 11)      |          |
|   |        |                           |                |          |          |                    |                  |                 |                     |                     |                          | ยืนยัน         |          |          |
|   |        |                           |                |          |          |                    |                  |                 |                     |                     |                          |                | J        |          |
|   |        |                           |                |          |          |                    |                  |                 |                     |                     | แนบ                      | ไฟล์หนังสือตอบ | ]        |          |
|   |        |                           |                |          |          |                    |                  |                 |                     |                     |                          |                | J        |          |
|   |        |                           |                |          |          |                    |                  |                 |                     |                     | หัวข้อ ชื่อ              | ใฟล้แนบ        |          |          |
|   |        |                           |                |          |          |                    |                  |                 |                     |                     | No records t             | o display.     |          |          |
|   |        |                           |                |          |          |                    |                  |                 |                     |                     |                          |                |          | <b>x</b> |
| 4 |        |                           |                |          |          |                    |                  |                 |                     |                     |                          |                |          | +        |
|   |        |                           |                |          |          |                    |                  |                 |                     |                     |                          |                |          |          |
|   | 3/2564 | 10/27/2021 12:00:00<br>AM |                | ออยทดสอบ | หกลกฟห   | #15 1007 /<br>2563 | 27/10/2021 E-sub | ผูประกอบ<br>การ | นางสาววลัยพร ลาธุรี | นางสาววลัยพร ลาธุรี | HS-628000-2021-<br>62420 | อนุมัติ        | ดูข้อมูล |          |
|   |        |                           | ນຈີ່ອັກກຸສລນ   | ออยทดสอบ | ออยทดสอบ | ats 1007 /         |                  | ผู้ประกอบ       | นางสาววลัยพร ลาธุรี | นางสาวเบญญา ทั่วากร | HS-628000-2021-          | อนมัติ         | ดข้อมล   |          |
|   |        |                           | เทสโอลลี จำกัด |          |          |                    |                  | ศัประกอบ        |                     | NHES                |                          |                |          |          |
|   |        |                           | มหาช่น         | dfsf     |          |                    | 01/12/2020 E-sub | การ             |                     |                     | 61144                    | คืนศาขอ        | ดูข่อมูล |          |

ระบบจะเปลี่ยนสถานะเป็น "เสนอลงนาม"

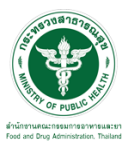

|                                                             |        |                      | • SEUUŽ                  | วัตถุอันตราย           | <b>U</b> ananatude |                              |             |                  |                              |                              |                          |                                   |          |  |  |  |  |
|-------------------------------------------------------------|--------|----------------------|--------------------------|------------------------|--------------------|------------------------------|-------------|------------------|------------------------------|------------------------------|--------------------------|-----------------------------------|----------|--|--|--|--|
|                                                             |        | STAT OF PUBL         | HELP (                   | <b>ว</b> หน้าแรก ป๋ออก | จากระบบ            |                              |             |                  |                              |                              |                          |                                   |          |  |  |  |  |
|                                                             | _      |                      | ີງ                       | เนิจฉัยผลิต            | จภัณ <i>ฑ</i> ์    |                              |             | _                |                              |                              |                          |                                   |          |  |  |  |  |
| อใหม่<br>มายุ                                               |        |                      | ด้นหา                    | ก้มหา                  |                    |                              |             |                  |                              |                              |                          |                                   |          |  |  |  |  |
| เอแก้ไข<br>เารใบสั่งช่าระ<br>เารสถาน <mark>ที่ดิดต่อ</mark> |        |                      | ເລຍວັນທີ                 |                        | хх/уууу            | ดัชนี (KEYWORD)              |             |                  | ชื่อ                         | ผล็ตภัณฑ์                    |                          |                                   |          |  |  |  |  |
| ารสถานที่เก็บ<br>สาร<br>จัดต่างประเทศ                       |        |                      | เลขที่หนังสือ            |                        | ats1007/xxxx       | × ชื่อบริษัท                 |             |                  | ผล                           | การวินิจฉัย                  | กรุณาเลือก               | Ý                                 | ค้นหา    |  |  |  |  |
| รณะวัดถุอันตราย<br>เบบวัตถุอันตราย                          |        |                      | สถานร                    | กรุณาเลือก             | ~                  | เจ้าหน้าที่พิจารณา           | กรุ         | ณาเลือก          | ✓ Ťu:                        | ที่เสนอลงนาม/ยกเล็ก          |                          | <b>#</b>                          | HEIL     |  |  |  |  |
| ที่สาร<br>ามใช้<br>อทางอินเตอร์เน็ต                         |        |                      | รพัสดำเนินการ            |                        |                    |                              |             |                  |                              |                              |                          |                                   |          |  |  |  |  |
| านผลิต/สงออก<br>อยกเล็ก                                     | ເລໜວັນ | วันที่รับ            | บวินัท                   | ชื่อผลิตภัณฑ์          | ดัชนี(KEYWORD)     | เลซที่<br>หนังสือ วันที่ยื่น | การ<br>อื่น | บุคคลที่<br>ยืน  | เจ้าหน้าที่ผู้ตรวจ<br>เอกสาร | เข้าหน้าที่ผู้พิขารณา        | รหัสดำเนินการ            | สถานะ                             |          |  |  |  |  |
| 11                                                          | 4/2564 | 11/3/2021 12:0<br>AM | 10:00 ทดสอบจำกัด         | โจ้ทดสอบ               |                    | 03/11/2021                   | E-sub       | ผู้ประกอบ<br>การ | นางสาววลัยพร ลาธุรี          | นางสาวเบญญา ทั่วากร<br>ศศีธร | HS-628000-2021-<br>62480 | เสนอลงนาม                         | ดุข้อมูล |  |  |  |  |
|                                                             |        |                      | ดกมีฟอก                  | dfsf                   |                    | 29/10/2021                   | E-sub       | ผู้ประกอบ<br>การ |                              |                              | HS-628000-2021-<br>62440 | สงหายอ / รอตรวจ<br>เอกสาร         | ดูข่อมูล |  |  |  |  |
|                                                             |        |                      | าอาพ                     | dfsf                   |                    | 29/10/2021                   | E-sub       | ผู้ประกอบ<br>การ | นางสาววลัยพร ลาธุรี          |                              | HS-628000-2021-<br>62439 | ดรวจเอกสารเรียบร้อย/<br>ช่าระเงิน | ดูข้อมูล |  |  |  |  |
|                                                             | 3/2564 | 10/27/2021 12<br>AM  | 00:00                    | ออยทดสอบ               | หกลกฟห             | яв 1007 / 27/10/2021<br>2563 | E-sub       | ผู้ประกอบ<br>การ | นางสาววลัยทร ลาธุรี          | นางสาววลัยพร ลาธุรี          | HS-628000-2021-<br>62420 | อนุมัติ                           | ดูข้อมูล |  |  |  |  |
|                                                             | 2/2564 | 10/26/2021 12<br>AM  | 00:00<br>บริษัททดสอบ     | ออยทคสอบ               | ออยทดสอบ           | ав 1007 / 26/10/2021<br>2563 | E-sub       | ผู้ประกอบ<br>การ | นางสาววลัยพร ลาธุรี          | นางสาวเบญญา ที่วากร<br>ศศัธร | HS-628000-2021-<br>62419 | อนุมัติ                           | ທຸນ້ອນຸລ |  |  |  |  |
|                                                             |        |                      | เทสโอลลี่ จำกัด<br>มหายน | dfsf                   |                    | 01/12/2020                   | E-sub       | ผู้ประกอบ<br>การ |                              |                              | HS-528000-2020-          | ศินศาขอ                           | ดูข้อมูล |  |  |  |  |

## ขั้นตอนเจ้าหน้าธุรการเลือกผลพิจารณา

ให้เจ้าหน้าที่เข้าสิทธิ์ธุรการ และเลือกกระบวนงาน "วินิจฉัยผลิตภัณฑ์"

|                  | ระบบวัตถุอันตราย<br>สาวิหาศณฑรรษทระสาราส | 8                             |                                 |                                        |
|------------------|------------------------------------------|-------------------------------|---------------------------------|----------------------------------------|
| THE OF PUBLIC HE | <b>Q</b> หน้าแรก <b>ป</b> ้ออกจากระบบ    |                               |                                 | เจ้าหน้าที่ : นายระวีพงศ์ วรศักดิ์พงศ์ |
|                  | กระบวนงาน                                |                               |                                 |                                        |
|                  | ยื่นคำขอใหม่                             | คำขอด่ออายุ                   | คำขอแก้ไข                       |                                        |
|                  | จัดการสถานที่ติดด่อ                      | จัดการสถานที่ผลิต/<br>เก็บ    | ใบแทน                           |                                        |
|                  | ข่าระเงิน                                | รายการยื่นคำขอทางอินเตอร์เน็ด | รายงานผลิต/ส่งออก               |                                        |
|                  | คำขอยกเล็ก                               | เพิ่มข้อมูลเก่าจากสสจ.        | เพิ่มข้อมูล ประเภท/ลักษณะ(วอ.1) |                                        |
|                  | จัดการข้อมูลพื้นฐาน                      | วินิจฉัยผลิตภัณฑ์             | รับรองการแปล                    |                                        |
|                  | ค้นหาข้อมูล                              |                               |                                 |                                        |
|                  |                                          |                               |                                 |                                        |

จากนั้นระบบจะแสดงหน้ารายการวินิจฉัยผลิตภัณฑ์จากนั้นกดปุ่ม "ดูข้อมูล"

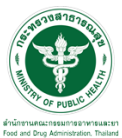

|                                                                                                 |                  |                      | • ຣະບບວັ                 | <b>ากุอันตรา</b><br>การอำครและภา กระกรว | vanersruaja     |                                         |             |                  |                              |                              |                          |                                   |          |
|-------------------------------------------------------------------------------------------------|------------------|----------------------|--------------------------|-----------------------------------------|-----------------|-----------------------------------------|-------------|------------------|------------------------------|------------------------------|--------------------------|-----------------------------------|----------|
|                                                                                                 |                  | OF PUBL              | HELP Q                   | หน้าแรก ป่ออเ                           | กจากระบบ        |                                         |             |                  |                              |                              |                          |                                   |          |
|                                                                                                 |                  |                      | ີວິ                      | นิจฉัยผลิ                               | ตภัณ <i>ฑ</i> ์ |                                         |             |                  |                              |                              |                          |                                   |          |
| ▶ คำขอใหม่<br>⊳ คำขอต่ออายุ                                                                     |                  |                      | ศัมหา                    |                                         |                 |                                         |             |                  |                              |                              |                          |                                   |          |
| <ul> <li>คำขอแก้ไข</li> <li>&gt; จัดการใบสั่งข่าระ</li> <li>&gt; จัดการสถานที่ติดต่อ</li> </ul> |                  |                      | เลขรับที่                |                                         | xx/yyyy         | ดัชนี (KEYWORD                          |             |                  | ชื่อผ                        | ลิตภัณฑ์                     |                          |                                   |          |
| ⊳ จัดการสถานที่เกิบ<br>⊳ คำห้ามใช้<br>⊳ ผู้ผลิตต่างประเทศ                                       |                  |                      | เลขที่หนังสือ            |                                         | สธ1007/xx       | xx ขื่อบริษัท                           |             |                  | ผลก                          | ารวินิจฉัย                   | กรุณาเลือก               | ~                                 | ด้านว    |
| ▶ คำขอทางอินเดอร์เน็ด▶ รายงานผลิต/ส่งออก                                                        |                  |                      | สถานะ ก                  | รุณาเลือก                               | ~               | เจ้าหน้าที่พิจารณา                      | na          | ณาเลือก          | 🗸 วันที่                     | สนอลงนาม/ยกเล็ก              |                          | =                                 | наит     |
| ▶ ด้าขอยกเล็ก<br>▶ ขอใบแทน<br>▶ ขอรับรองการแปล                                                  |                  |                      | รหัสด่าเนินการ           |                                         |                 |                                         |             |                  |                              |                              |                          |                                   |          |
| ▶ ขอวินิจฉัยผลิดภัณฑ์                                                                           | ເລ <b>າ</b> ເຈັນ | วันที่รับ            | บริษัท                   | ชื่อผลิตภัณฑ์                           | ดัชนึ(KEYWORD)  | เลซที่ วันที่ยื่น<br>หนังสือ วันที่ยื่น | การ<br>ยื่น | บุคคลที่<br>ยื่น | เจ้าหน้าที่ผู้ตรวจ<br>เอกสาร | เจ้าหน้าที่ผู้พิจารณา        | รหัสดำเนินการ            | สถานะ                             |          |
|                                                                                                 | 4/2564           | 11/3/2021 12:0<br>AM | 0:00 ทดสอบจำกัด          | โจ้ทดสอบ                                |                 | 03/11/20                                | 1 E-sub     | ผู้ประกอบ<br>การ | นางสาววลัยพร ลาธุรี          | นางสาวเบญญา ทิวากร<br>ศศิธร  | HS-628000-2021-<br>62480 | เสนอลงนาม                         | ທຸນ້ອນຸລ |
|                                                                                                 |                  |                      | ดกอิฟอก                  | dfsf                                    |                 | 29/10/20                                | 21 E-sub    | ผู้ประกอบ<br>การ |                              |                              | HS-628000-2021-<br>62440 | ส่งศาขอ / รอตรวจ<br>เอกสาร        | ดูข้อมูล |
|                                                                                                 |                  |                      | าะาพ่                    | dfsf                                    |                 | 29/10/20                                | 21 E-sub    | ผู้ประกอบ<br>การ | นางสาววลัยพร ลาธุรี          |                              | HS-628000-2021-<br>62439 | ตรวจเอกสารเรียบร้อย/<br>ข่าระเงิน | ดูข้อมูล |
|                                                                                                 | 3/2564           | 10/27/2021 12<br>AM  | :00:00                   | ออยทดสอบ                                | หกดกฟห          | ав 1007 / 27/10/20<br>2563              | 21 E-sub    | ผู้ประกอบ<br>การ | นางสาววลัยพร ลาธุรี          | นางสาววลัยพร ลาธุรี          | HS-628000-2021-<br>62420 | ລາມນັດີ                           | ดูข้อมูล |
|                                                                                                 | 2/2564           | 10/26/2021 12<br>AM  | :00:00<br>บริษัททดสอบ    | ออยทดสอบ                                | ออยทดสอบ        | as 1007 / 26/10/20                      | 21 E-sub    | ผู้ประกอบ<br>การ | นางสาววลัยพร ลาธุรี          | นางสาวเบญญา ทั่วากร<br>ศศิธร | HS-628000-2021-<br>62419 | อนุมัติ                           | ดูข้อมูล |
|                                                                                                 |                  |                      | เทสโอลลี่ จำกัด<br>มหาชน | dfsf                                    |                 | 01/12/20                                | 0 E-sub     | ผู้ประกอบ<br>การ |                              |                              | HS-628000-2020-<br>61144 | ด็นศาขอ                           | ดูข้อมูล |

## ระบบจะแสดงหนังสือขอวินิจฉัยผลิตภัณฑ์วัตถุอันตรายจากนั้นให้ทำการกรอกผลพิจารณาและผลการดำเนินการ

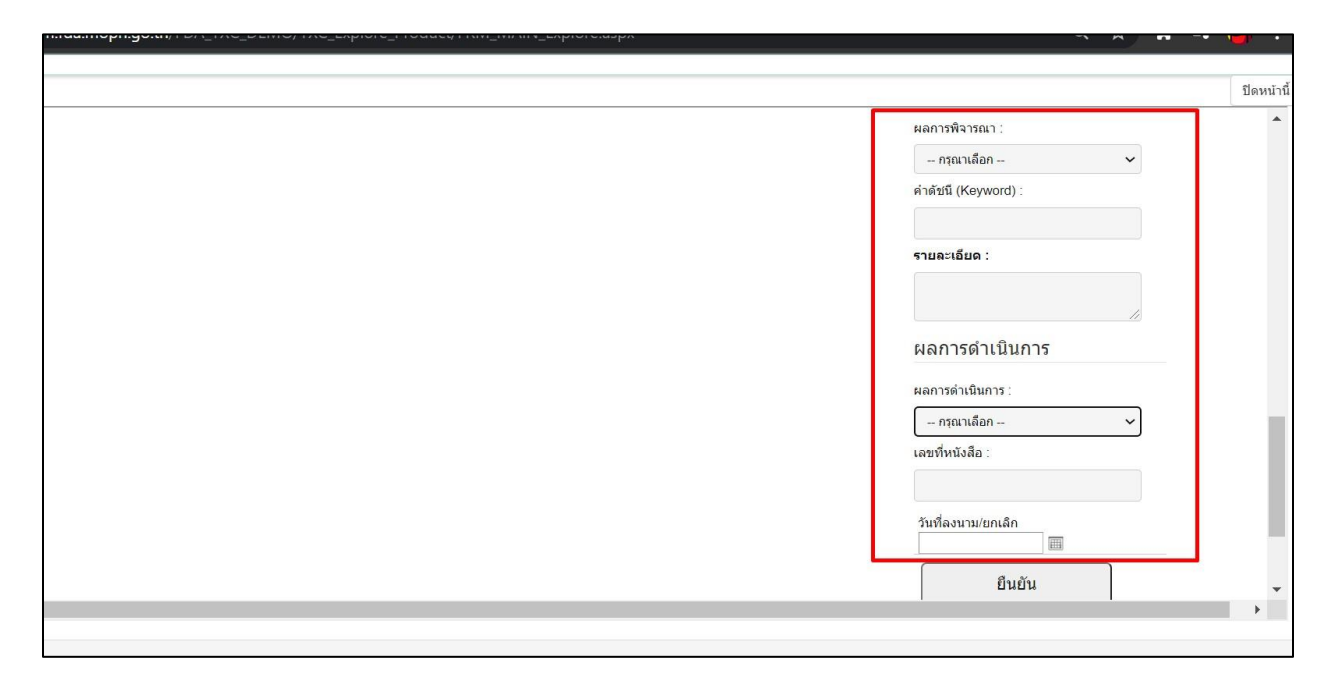

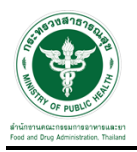

## และทำการเลือกสถานะ อนุมัติ

|   |        |                           |                          |          |          |                   |            |       |                  |                     |                     |                                                                                                    |                                                                                                    |                       |                       | ปิดหน้านี้  |   |
|---|--------|---------------------------|--------------------------|----------|----------|-------------------|------------|-------|------------------|---------------------|---------------------|----------------------------------------------------------------------------------------------------|----------------------------------------------------------------------------------------------------|-----------------------|-----------------------|-------------|---|
|   |        |                           |                          |          |          |                   |            |       |                  | v                   |                     | และชา<br>ดวามจ<br>ถ่าย<br>ผลิตภั<br>สถานะ<br>อนุมั<br>กรุ<br>ส่งค่<br>รวยพิ<br>ตรวจ<br>ศินศ์<br>อนุมั<br>ยกเล้<br>เสนะ<br>ปาระ | แกล U_astr_, xx,<br>(gul 740215.pdf)<br>และท)***<br>6<br>ติ<br>ติ<br>ติ<br>ติ<br>ติ<br>ติ<br>ติ<br>ติ<br>ติ<br>การอง<br>รัก<br>การอง<br>รัก<br>การอ<br>ด้<br>กิ<br>การอง<br>การอ<br>การอ<br>การอ<br>การอ<br>การอ<br>การอ<br>การอ<br>การอ | ูเษณบ_มOWNEDA<br>องส์ | AD_MOR_1XC- 83<br>១រៀ | e<br>sona * |   |
|   |        |                           |                          |          |          |                   |            |       |                  |                     |                     |                                                                                                    |                                                                                                    |                       |                       | 1           |   |
|   |        |                           |                          |          |          |                   |            |       |                  |                     |                     | กระเ                                                                                                    | าวนงาน                                                                                                    |                       |                       |             |   |
|   |        |                           |                          |          |          |                   |            |       |                  |                     |                     | ເລນວັນ<br>ระยะเว                                                                                                    | : 4/2564<br>ลาดำเนินการ :                                                                                                    |                       |                       |             |   |
|   |        |                           |                          |          |          |                   |            |       |                  |                     |                     | 1. กา                                                                                                    | ารพิจารณาวินิจฉัยโดย                                                                                                    | ดอบเป็นหว่ 🗸          |                       |             |   |
|   |        |                           |                          |          |          |                   |            |       |                  |                     |                     | เจ้าหน้                                                                                                    | าที่ผู้ตรวจเอกสาร :                                                                                                    |                       |                       | -           |   |
| 4 |        |                           |                          |          |          |                   |            |       |                  |                     |                     |                                                                                                    |                                                                                                    |                       |                       | • •         |   |
|   | _      | 1072-02020-12-00-00       |                          |          |          | 45 311/ /         |            |       | 411570.011       |                     |                     |                                                                                                    | HL-A/8(111-2112)-                                                                                                    |                       |                       |             | 1 |
|   | 3/2564 | AM                        |                          | ออยทดสอบ | илелии   | 2563              |            |       | การ              | นางสาววลัยพร ลาธุรี | นางสาววลัยพร        | ร ลาธุรี                                                                                                    |                                                                                                    | อนุมัติ               | ดูข้อมู               | •           | ſ |
|   | 2/2564 | 10/26/2021 12:00:00<br>AM | บริษัททดสอบ              | ออยทดสอบ | ออยทดสอบ | สธ 1007 /<br>2563 | 26/10/2021 | E-sub | ผู้ประกอบ<br>การ | นางสาววลัยทร ลาธุรี | นางสาวเบญญ<br>ศศีธร | า ที่จากร                                                                                                    | HS-628000-2021-<br>62419                                                                                                    | อนุมัติ               | ดูข้อมู               | 2           | I |
|   |        |                           | เทสโอลลี้ จำกัด<br>มหาชน | dfsf     |          |                   | 01/12/2020 | E-sub | ผู้ประกอบ<br>การ |                     |                     |                                                                                                    | HS-628000-2020-<br>61144                                                                                                    | ด็นศาขอ               | ดูข้อมู               |             |   |

หลังจากเลือกสถานะแล้วจากนั้นให้ทำการกดที่ปุ่ม ยืนยัน

|   |        |                           |                         |          |          |                          |            |       |                  |                     |                             |                          |         | ปิดหน้านี้ |
|---|--------|---------------------------|-------------------------|----------|----------|--------------------------|------------|-------|------------------|---------------------|-----------------------------|--------------------------|---------|------------|
|   |        |                           |                         |          |          |                          |            |       |                  |                     | 310                         | เสยบ                     |         | ·          |
|   |        |                           |                         |          |          |                          |            |       |                  |                     | ผล                          | การดำเนินการ             |         |            |
|   |        |                           |                         |          |          |                          |            |       |                  |                     | ผลก                         | ารดำเนินการ :            |         |            |
|   |        |                           |                         |          |          |                          |            |       |                  |                     | ลง                          | ານານແລ້ວ                 | ~       | ]          |
|   |        |                           |                         |          |          |                          |            |       |                  |                     | เลขา                        | ที่หนังสือ :             |         |            |
|   |        |                           |                         |          |          |                          |            |       |                  |                     | 22                          | /22                      |         |            |
|   |        |                           |                         |          |          |                          |            |       |                  |                     | วันเ                        | ที่ลงนาม/ยกเลิก          | -       |            |
|   |        |                           |                         |          |          |                          |            |       |                  |                     |                             | /3/2021                  |         | -          |
|   |        |                           |                         |          |          |                          |            |       |                  |                     |                             | ยืนยัน                   |         |            |
|   |        |                           |                         |          |          |                          |            |       |                  |                     |                             |                          |         |            |
|   |        |                           |                         |          |          |                          |            |       |                  |                     |                             | แนบ เพลหนงสอ             | ดอบ     |            |
|   |        |                           |                         |          |          |                          |            |       |                  |                     | 172                         | ข้อ ชื่อให้ล้แบบ         |         |            |
|   |        |                           |                         |          |          |                          |            |       |                  |                     | Non                         | ecords to display.       |         |            |
|   |        |                           |                         |          |          |                          |            |       |                  |                     |                             |                          |         | ¥          |
| 4 |        |                           |                         |          |          |                          |            |       |                  |                     |                             |                          |         | • •        |
|   |        |                           |                         |          |          |                          |            |       |                  |                     |                             |                          |         |            |
|   | 3/2564 | AM                        |                         | ออยทดสอบ | หกลกฟห   | 2563                     |            | E-sub | การ              | นางสารวลัยทร ลาธุรี | นางสาววลัยพร ลาธุรี         |                          | อนุมัติ | ดูข้อมูล   |
|   | 2/2564 | 10/26/2021 12:00:00<br>AM | บริษัททดสอบ             | ออยทดสอบ | ออยทดสอบ | <b>តន</b> 1007 /<br>2563 | 26/10/2021 | E-sub | ผู้ประกอบ<br>การ | นางสาววลัยพร ลาธุรี | นางสาวเบญญา ทั่วาก<br>ศศัธร | HS-628000-2021-<br>62419 | อนุมัติ | ອູຫ້ອນຸລ   |
|   |        |                           | เทสโอลลี จำกัด<br>มหาชน | dfsf     |          |                          | 01/12/2020 | E-sub | ผู้ประกอบ<br>การ |                     |                             | HS-628000-2020-<br>61144 | ศึนศาขอ | ดูข้อมูล   |

จากนั้นระบบจะเปลี่ยนสถานะเป็น "อนุมัติ"

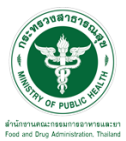

|                                                                                                    |         | (¥                  | • StU                 | บวัตถุอันตรา<br>๛ระการใกรและการกระ | <b>ย</b><br>งสาธารณสุข |                                         |                             |                  |                             |                                    |                          |                                   |          |
|----------------------------------------------------------------------------------------------------|---------|---------------------|-----------------------|------------------------------------|------------------------|-----------------------------------------|-----------------------------|------------------|-----------------------------|------------------------------------|--------------------------|-----------------------------------|----------|
|                                                                                                    |         | OF PUB              | HELP                  | <b>Qหน้าแรก ป</b> ออ               | กจากระบบ               |                                         |                             |                  |                             |                                    |                          |                                   |          |
| dana ženi                                                                                                    |         |                     |                       | วินิจฉัยผลิ                        | ตภัณฑ์                 |                                         |                             |                  |                             |                                    |                          |                                   |          |
| ศาขอต่ออายุ<br>ด้าขอต่ออายุ                                                                                                    |         |                     | ค้นหา                 |                                    |                        |                                         |                             |                  |                             |                                    |                          |                                   |          |
| <ul> <li>พายอแทเข</li> <li>จัดการใบสั่งข่าระ</li> <li>จัดการสถาบที่เดิดต่อ</li> <li>จัดการสถาบที่เกิบ</li> <li>ดำห้ามใช้</li> <li>ผู้ผลิตต่างประเทศ</li> <li>ดำขอทางอินเตอร์เน็ด</li> <li>รายงานผลิต/ส่งออก</li> </ul> |         |                     | ເລນວັນທີ່             |                                    | xx/yyyy                | ดัชนี (KEYWORD)                         | นี้ (KEYWORD) ชื่อผลิตภัณฑ์ |                  |                             |                                    |                          |                                   |          |
|                                                                                                    |         |                     | เลขที่หนังสือ         |                                    | as1007/xxx             | < ชื่อมริษัท                            |                             |                  | 1                           | ผลการวินิจฉัย                      | กรุณาเลือก               | <b>`</b>                          | ดับหว    |
|                                                                                                    | สถา     |                     | สถานช                 | - กรุณาเลือก -                     | ~                      | เจ้าหน้าที่พิจารณา                      | กรุเ                        | นาเลือก          | ~                           | วันที่เสนอลงนาม/ยกเลิก             |                          | # L                               | нинт     |
| คาขอยกเลก<br>ขอใบแทน<br>ขอรับรองการแปล                                                                                                    |         |                     | รหัสด่าเนินการ        |                                    |                        |                                         |                             |                  |                             |                                    |                          |                                   |          |
| າວวินิจฉัยผลิดภัณฑ์                                                                                                    | ເລາເຈັນ | วันที่รับ           | บริษัท                | ชื่อผลิตภัณฑ์                      | ดัชนึ(KEYWORD)         | เฉซที่ วันที่อื่น<br>หนังสือ วันที่อื่น | การ<br>ยื่น                 | บุคคลที่<br>ยืน  | เจ้าหน้าที่ผู้ดรว<br>เอกสาร | <sup>จ</sup> เจ้าหน้าที่ผู้พิจารณา | รพัสดำเนินการ            | สถานะ                             |          |
|                                                                                                    | 4/2564  | 11/3/2021 12:<br>AM | 00:00 ทดสอบจำกั       | า โจ้ทดสอบ                         | เข้าข่าย               | 22/22 03/11/2021                        | E-sub                       | ผู้ประกอบ<br>การ | นางสาววลัยพร ลา             | าธุรี นางสาวเบญญา ทิวากร<br>ศติธร  | HS-628000-2021-<br>62480 | อนุมัติ                           | ตุข้อมูล |
|                                                                                                    |         |                     | ดกอิฟอก               | dfsf                               |                        | 29/10/2021                              | E-sub                       | ผู้ประกอบ<br>การ |                             |                                    | HS-628000-2021-<br>62440 | ส่งศาชอ / รอตรวจ<br>เอกสาร        | ดูข้อมูล |
|                                                                                                    |         |                     | าะาพ่                 | afst                               |                        | 29/10/2021                              | E-sub                       | ผู้ประกอบ<br>การ | นางสาววลัยทร ลา             | រដ្                                | H5-628000-2021-<br>62439 | ตรวจเอกสารเรียบร่อย/<br>ช่าระเงิน | ดูข้อมูล |
|                                                                                                    | 3/2564  | 10/27/2021 13<br>AM | 2:00:00               | ออยทดสอบ                           | หกดกฟห                 | ив 1007 / 27/10/2021<br>2563            | E-sub                       | ผู้ประกอบ<br>การ | นางสาววลัยทร ลา             | าธุรี นางสาววลัยพร ลาธุรี          | HS-628000-2021-<br>62420 | อนุบัติ                           | ดูข้อมูล |
|                                                                                                    | 2/2564  | 10/26/2021 1<br>AM  | 2:00:00 บริษัททคสอ    | บ ออยทดสอบ                         | ออยทดสอบ               | as 1007 / 26/10/2021                    | E-sub                       | ผู้ประกอบ<br>การ | นางสาววลัยพร ลา             | าธุรี นางสาวเบญญา ทั่วากร<br>ศศิธร | HS-628000-2021-<br>62419 | อนุมัติ                           | ตุข้อมูล |
|                                                                                                    |         |                     | เทสโอลลี้ จ่<br>มหาชน | uñe dist                           |                        | 01/12/2020                              | E-sub                       | ผู้ประกอบ<br>การ |                             |                                    | HS-628000-2020-          | ดินศาขอ                           | ดุข้อมูล |